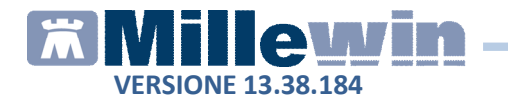

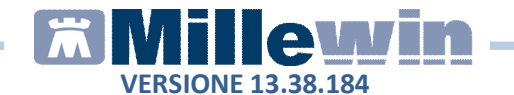

# Sommario

| SCHEDA PER LA GESTIONE TAO           | 2 |
|--------------------------------------|---|
| Stampa del prospetto della posologia | 4 |
| INVIO PROMEMORIA PER E-MAIL          | 5 |

## SCHEDA PER LA GESTIONE TAO

E' stata introdotta la scheda per la gestione della terapia anticoagulante orale, che permette di creare e stampare un prospetto con le indicazioni dei dosaggi del farmaco e le registrazioni dell'INR.

Per accedere alla scheda per la gestione TAO:

- Accedere alla cartella del paziente
- Fare clic su *Schede -> Gestione TAO*

| X                  | ASSIRELLI Maria 10-10-45 Età 69 < 2 esenzioni > S    |
|--------------------|------------------------------------------------------|
| Paziente Medico    | Schede Cambia Stampa Test Linee guida Viste Scambio  |
| 🛛 🕅 🏛 🔺 🕨 🖯        | Nuovo problema Shift+F4                              |
| Principali () Aper | Quadro problema Shift+F2                             |
| Nuovo problema     | P.I.P. Alt+K                                         |
| Diario             | Terapie Alt+T                                        |
| Ott 00 FAMIL       | Accertamenti Alt+A                                   |
| 397 IPERTENSIO     | Richieste Alt+R                                      |
| 1 97 K CUTANEO     | Vaccini Alt+V                                        |
| 3 96 ARTROSI       | consigli                                             |
|                    | BMI Alt+B                                            |
|                    | Pressione Alt+P                                      |
|                    | Certificati Alt+C                                    |
|                    | Intolleranze Alt+1 es                                |
|                    | Esenzioni Alt+E er                                   |
|                    | Lista problemi Alt+L —                               |
|                    | SOVP Alt+D                                           |
|                    | Scheda di fragilità                                  |
|                    | Problema/Diario/Problema Ctrl+Shift+K                |
|                    | Monitoraggio glicemico domiciliare                   |
| Motivo visita:     | Gestione TAO                                         |
| Follow-up -        | Calcolo rischio da radiazioni ionizzanti<br>Allegati |

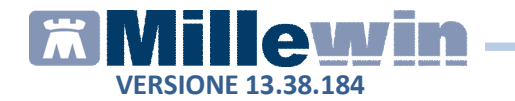

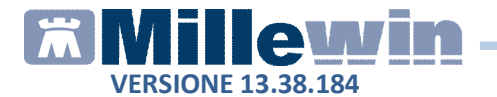

• Per visualizzare il prospetto in cui inserire la posologia del farmaco è necessario impostare, nella videata mostrata, il periodo da prendere in considerazione,

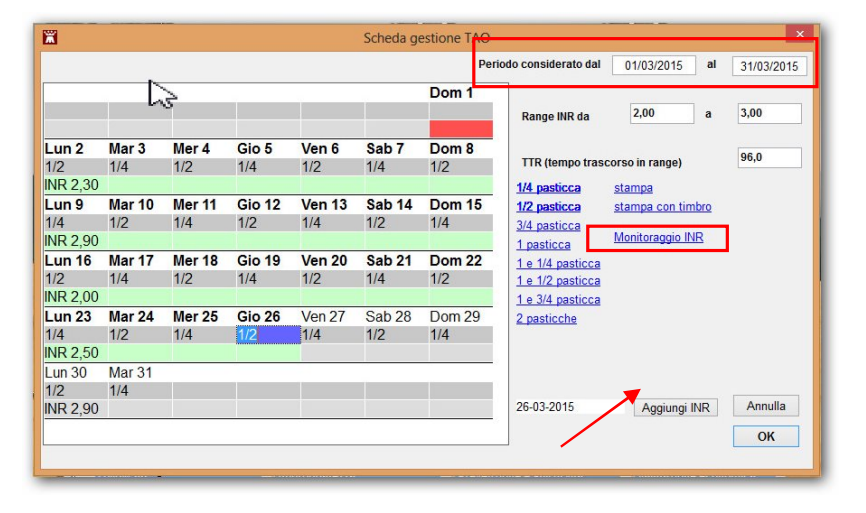

- Per inserire il dosaggio del farmaco fare clic sulla casella grigia sotto la data (diventerà così di colore viola)
- Selezionare, tra quelle elencate sulla destra, la posologia desiderata per quel giorno.
   Successivamente il fuoco si sposterà, automaticamente, sul

giorno successivo, permettendo un rapido inserimento delle posologie.

Tramite il pulsante *Aggiungi INR*, dopo aver selezionato il giorno desiderato, è possibile anche inserire nel prospetto eventuali valori di INR

Tramite il link *Monitoraggio INR* si accede alla finestra del monitoraggio per una valutazione globale dell'andamento dei valori.

#### **IMPORTANTE**

Per memorizzare la scheda per la gestione TAO cliccare sul pulsante OK

### Stampa del prospetto della posologia

Tramite i link <u>stampa</u> e <u>stampa con timbro</u> è possibile stampare in formato A4 la tabella con le indicazioni della posologia precedentemente impostate.

| lun 2 Mar       | mar 3 Mar  | mer 4 Mar  | gio 5 Mar  | ven 6 Mar  | sab 7 Mar  | dom 8 Mar  |
|-----------------|------------|------------|------------|------------|------------|------------|
| 1/2<br>INR 2,30 | 1/4        | 1/2        | 1/4        | 1/2        | 1/4        | 1/2        |
| lun 9 Mar       | mar 10 Mar | mer 11 Mar | gio 12 Mar | ven 13 Mar | sab 14 Mar | dom 15 Mai |
| 1/4<br>INR 2,90 | 1/2        | 1/4        | 1/2        | 1/4        | 1/2        | 1/4        |
| lun 16 Mar      | mar 17 Mar | mer 18 Mar | gio 19 Mar | ven 20 Mar | sab 21 Mar | dom 22 Mai |
| 1/2<br>INR 2,00 | 1/4        | 1/2        | 1/4        | 1/2        | 1/4        | 1/2        |
| lun 23 Mar      | mar 24 Mar | mer 25 Mar | gio 26 Mar | ven 27 Mar | sab 28 Mar | dom 29 Ma  |
| 1/4<br>INR 2,50 | 1/2        | 1/4        | 1/2        | 1/4 🗆      | 1/2 🗆      | 1/4 [      |
| lun 30 Mar      | mar 31 Mar |            |            |            |            |            |
| 1/2  INR 2,90   | 1/4 🗆      |            |            |            |            |            |
|                 |            |            |            |            |            |            |
|                 |            |            |            |            |            |            |

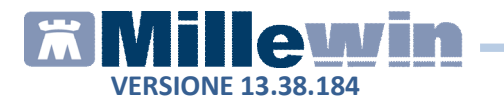

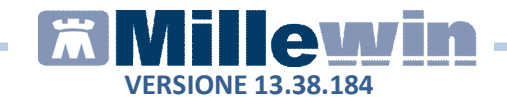

### **INVIO PROMEMORIA PER E-MAIL**

E' stata introdotta una nuova funzione che consente di inviare i promemoria delle ricette dematerializzate tramite posta elettronica al paziente.

Per procedere con l'invio è necessario:

• Inserire l'indirizzo di posta elettronica del paziente nel campo e-mail della videata *Anagrafe* del paziente

| 📸 Raccolta delle Informazioni Essenziali sul paziente 🧮 🗾 |                     |                               |                     |                                            |  |
|-----------------------------------------------------------|---------------------|-------------------------------|---------------------|--------------------------------------------|--|
| 1) Anagrafe 2) ∨arie 3) Familiarità                       | 4) Problemi         | rilevanti 🛛 5) Pediatrica 📘 📢 | 🕈 Info              | <u>C</u> hiudi                             |  |
| assistito SSN - Data Scell                                | a Da                | ta Revoca/Scadenza            |                     | Consenso trattam.to dati<br>non registrato |  |
| Codice Sanitario                                          | ASL di as           | sistenza                      |                     |                                            |  |
| 1111111111111                                             | Prov. AG            | ASL 201 Distretto             |                     |                                            |  |
|                                                           | ASL di res          | sidenza (se diversa)          |                     |                                            |  |
| Cognome PROVA2                                            | Prov.               | ASL Distretto                 |                     |                                            |  |
| Nome TESTINPS                                             | Union I             | I                             |                     |                                            |  |
| 🕑 Maschio 🛛 Femmina                                       | Lingua  L           | ingua πaliana 🔄               |                     |                                            |  |
| Cod.Fisc BAXBAX93B20H501T                                 | telefono            | cell.                         | e-mail )            | prova2@dedalus.eu                          |  |
| Nascita                                                   | Residenz            | a                             | Domicilio           |                                            |  |
| Data 20-02-1993                                           | Via/P.zza           | via residenza del paziente2w  | Via/P.zza           | via reperibilità                           |  |
| a ROMA                                                    | N"                  | 123                           | N"                  | 123                                        |  |
| Prov. di <b>RM</b>                                        | CAP                 | 50100                         | CAP                 | 66023                                      |  |
| Genitori                                                  | Comune              | FIRENZE                       | Comune              | FRANCAVILLA AL MARE                        |  |
| Padre                                                     | Provincia           | FI                            | Provincia           | сн                                         |  |
| Genitori<br>Padre                                         | Comune<br>Provincia | FIRENZE<br>FI                 | Comune<br>Provincia | FRANCAVILLA AL MARE                        |  |

• Effettuare e stampare la prescrizione scegliendo in *Tipo ricetta* l'opzione *Promemoria* 

| Tipo ricetta: | Promemoria | • |
|---------------|------------|---|
|               |            |   |

 Dopo aver stampato il promemoria, cliccare sull'icona Gestione studio (in basso nella barra delle applicazioni di Windows)

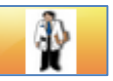

• Per visualizzare l'elenco delle prescrizioni effettuate ed inviate selezionare il menu *Impostazioni* e cliccare sulla voce *Nascondi prescrizioni stampate/inviate* per disattivarla

| Í | 🛊 Gestione studio                                                            |                                                            |  |  |  |  |  |
|---|------------------------------------------------------------------------------|------------------------------------------------------------|--|--|--|--|--|
|   | Imp                                                                          | ?                                                          |  |  |  |  |  |
| ſ | 🗊 Stampanti                                                                  |                                                            |  |  |  |  |  |
|   | Anteprima in stampa diretta                                                  |                                                            |  |  |  |  |  |
|   | ~                                                                            | <ul> <li>Nascondi prescrizioni stampate/inviate</li> </ul> |  |  |  |  |  |
|   | Seleziona per titolare assistito <ul> <li>Minimizza durante invio</li> </ul> |                                                            |  |  |  |  |  |
|   |                                                                              |                                                            |  |  |  |  |  |

• Dall'elenco delle prescrizioni visualizzate, selezionare il promemoria da inviare al paziente e cliccare sull'icona evidenziata di rosso nell'immagine seguente

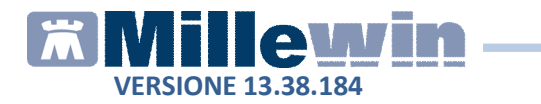

| 💡 Gestione studio                                                                          |                                                                                                    |                                                                                                    |                                          | 0 🗾              |
|--------------------------------------------------------------------------------------------|----------------------------------------------------------------------------------------------------|----------------------------------------------------------------------------------------------------|------------------------------------------|------------------|
| Impostazioni ?<br>Elenco ricette<br>2 Aggiorna V Seleziona<br>Apri cartella dell'assistito | Visualizzazione                                                                                                    |                                                                                                    |                                          |                  |
| Check Data  I6/07/15 18:12:57                                                              | SERVIZIO SANITARIO NAZIONALE Basilicata                                                                                                    |                                                                                                    |                                          |                  |
|                                                                                            | COGNOME E NOME/INIZIALI DELL'ASSISTITO: POVAZ TESTINPS<br>INDIRIZZO:via residenza del CAP:50100 CITTA':FIREN<br>paziente2verwr 123                                                              | ize PROV:Fi                                                                                                    | BAXBAX93B                                | 20H501T          |
|                                                                                            | ESENZIONE:NON ESENTE SIGLA PROVINCIA:AG COD<br>TIPOLOGIA PRESCRIZIONE(S,H): ALTRO:<br>PRESCRIZIONE<br>(18K) AMOXICILLINA 500MG 12 UNITA' USO ORALE<br>(023086162) ZIMOX*12CPR SOLUB/MAST 500MG  | ICE ASL:201 DISPOSI<br>PRIORITA' PRESCRIZION                                                                         | ZIONI REGION<br>E (U,B,D,P):<br>QTA<br>1 | ALI:<br>NOTA<br> |
|                                                                                            |                                                                                                    |                                                                                                    |                                          |                  |
|                                                                                            |                                                                                                    |                                                                                                    |                                          |                  |
|                                                                                            |                                                                                                    |                                                                                                    |                                          |                  |
|                                                                                            | QUESITO DIAGNOSTICO:<br>N.CONFEZIONI/PRESTAZIONI:1 TIPO RICETTA-Assist.SSN DAT<br>CODICE AUTENTICAZIONE:160720151813035150000016535952<br>Rilasciato ai sensi dell'art.11, comma 16 del DL 31 / | RA:16/07/2015 CODICE FISCALE DEL M<br>COGNOME E NOME DEL MEDICO:PRO V<br>mag 2010, n.78 e dell'art.1, comma 4 del DM | EDICO:PROVA)<br>A<br>2 nov 2011          | X00X00X000Y      |

• L'esito dell'operazione sarà confermato dal seguente messaggio

| Gestione Studio                  | × |
|----------------------------------|---|
| Promemoria inviato correttamente |   |
| ОК                               |   |

Il paziente riceverà per motivi di privacy due e-mail: una contenente il pdf del promemoria zippato con password, l'altra la password per decomprimere il file zip